## **REINCORPORAR BENS BAIXADOS**

Acessar o Sistema Administrativo e entrar em Patrimônio> Gerenciar

Inserir o número patrimonial, clicar em **"Buscar"**, após, dar um duplo click em cima do resultado da busca.

| Patrimônio > Gerenciar                                 |                         |                       |              |              |               |           |                             |           |
|--------------------------------------------------------|-------------------------|-----------------------|--------------|--------------|---------------|-----------|-----------------------------|-----------|
| Incorporar Gerencia                                    | ar Alterar No. de Séri  | e Validar Foto Transl | ferência 🖭 🛛 | Inventário 🎚 | SISPA/Unidade | Relatório | Certidão de Regularidade Pa | trimonial |
| N. Detains for                                         |                         |                       | C felos      |              | ]             |           |                             |           |
| No.Patrimonio:                                         | 056004418               | 110.                  | Serie:       |              |               |           |                             |           |
| Unidade de Despesa:                                    | - selecione -           |                       |              |              |               |           | •                           |           |
| Centro Gerencial: - selecione a unidade de despesa - 🕶 |                         |                       |              |              |               |           |                             |           |
| Local USP:                                             | Local USP:              |                       |              |              |               |           |                             |           |
| Origem:                                                | Origem: 🛛 - todas - 🗸 🗸 |                       |              |              |               |           |                             |           |
| Situação: Ativo V   Condição: - todas -                |                         |                       |              |              |               |           |                             |           |
| Data de Alteração: a Data da Incorporação: a           |                         |                       |              |              |               |           |                             |           |
| No.USP Responsável:                                    |                         |                       |              |              |               |           |                             |           |
| Incorporar (Busca limitada a 2000 registros)           |                         |                       |              |              |               |           |                             |           |
|                                                        |                         |                       |              |              | _             |           |                             |           |
| No.Patr. Un                                            | d.D: Centro Geren       | Material              | Marca        | Modelo       | Тіро          | N.Serie   | Endereço/Local              | Situação  |
| 056.004418 SCS                                         | \CCS\GCCCS              | ESTANTE PARA ESCRIT   | Isma         |              |               |           | (0) Rua da Praça do Reló    | g Baixado |
| 1 duplo clique                                         |                         |                       |              |              |               |           |                             |           |

Atualize os dados necessários, clicar em "Reincorporar".

| lterar Patrimônio - 056.004418                                                              |                                                                                                    |  |  |  |  |  |
|---------------------------------------------------------------------------------------------|----------------------------------------------------------------------------------------------------|--|--|--|--|--|
| Localização                                                                                 |                                                                                                    |  |  |  |  |  |
| Centro de Gerencial:                                                                        | GCCCS(hierarquizar)                                                                                                    |  |  |  |  |  |
| Local:                                                                                      | Local: 0- Rua da Praça do Relógio, 109(Administração Central) - Bloco: -, Andar: -, Local: (local de controle), sala de trabalho |  |  |  |  |  |
| No.USP Responsável:                                                                         | 3391948- Christiane de Alcantara Braga                                                                                           |  |  |  |  |  |
|                                                                                             | ✓ Editar                                                                                                    |  |  |  |  |  |
| Identificação                                                                               |                                                                                                    |  |  |  |  |  |
| Código do Bem:                                                                              | 4831969 ESTANTE PARA ESCRITÓRIO (material: 9385)                                                                                 |  |  |  |  |  |
| Código do Material:" 9385 MOBILIÁRIO   MOBILIÁRIO PARA ESCRITÓRIO   ESTANTE PARA ESCRITÓRIO |                                                                                                    |  |  |  |  |  |
| Valor Unitário:*                                                                            | 300.00                                                                                                    |  |  |  |  |  |
| Marca:                                                                                      | Tema Modelo:                                                                                                    |  |  |  |  |  |
| Tipo:                                                                                       | N.Série:                                                                                                    |  |  |  |  |  |
| Complementer                                                                                |                                                                                                    |  |  |  |  |  |
| compremento.                                                                                |                                                                                                    |  |  |  |  |  |
| Cadastro                                                                                    |                                                                                                    |  |  |  |  |  |
| Incorporado em:                                                                             | 14/09/2012 09:26 -                                                                                                    |  |  |  |  |  |
| Alterado em:                                                                                | 31/08/2023 15:09 - Procedimentos Automáticos                                                                                     |  |  |  |  |  |
| Ultima Ação:<br>Salvar                                                                      | Baixa de Patrimônio                                                                                                    |  |  |  |  |  |
| Replicar Alterações?*                                                                       | Não 🗸 (Se "Sim", todas as alterações serão replicadas para os números patrimoniais gerados no mesmo lote, exceto o N.Série)      |  |  |  |  |  |
|                                                                                             | ✓ Salvar Alterações                                                                                                    |  |  |  |  |  |
|                                                                                             | ¢ Reincorporar >>                                                                                                    |  |  |  |  |  |

Após, preencher os dados obrigatórios\* clicar no botão "Reincorporar".

| Reincorporar                |                                                   |  |  |  |  |  |
|-----------------------------|---------------------------------------------------|--|--|--|--|--|
| Património - Reincorporação |                                                   |  |  |  |  |  |
| Número:                     | 056.004418                                        |  |  |  |  |  |
| Situação:                   | Baixado                                           |  |  |  |  |  |
| Unidade de Despesa:*        | 56 - Superintendência de Comunicação Social - SCS |  |  |  |  |  |
| Centro Gerencial:*          | GCCCS(hierarquizar)                               |  |  |  |  |  |
| Local:*                     |                                                   |  |  |  |  |  |
| No.USP Responsável:*        |                                                   |  |  |  |  |  |
|                             | ✓ Reincorporar                                    |  |  |  |  |  |

Finalizar na tela inicial clicando no botão "Salvar Alterações".

| Identificação         |                                                                                              |
|-----------------------|----------------------------------------------------------------------------------------------|
| Código do Bem:        | 4831969 ESTANTE PARA ESCRITÓRIO (material: 9385)                                             |
| Valor Unitário:*      | 300,00                                                                                       |
| Marca:                | Isma                                                                                         |
| Tipo:                 |                                                                                              |
| Complemento:          | Conforme solicitação do email para regularização                                             |
|                       |                                                                                              |
| Cadastro              |                                                                                              |
| Incorporado em:       | 14/09/2012 09:26 -                                                                           |
| Alterado em:          | 09/10/2023 10:04 - Adriana Mello da Silveira Braga Cherobin                                  |
| Última Ação:          | Reincorporação Web                                                                           |
| Salvar                |                                                                                              |
| Replicar Alterações?* | $\boxed{\text{Não }}$ (Se "Sim", todas as alterações serão replicadas para os números patrim |
|                       | ✓ Salvar Alterações                                                                          |